# Comment modifier le **Voilà!** paramètre d'ajustement intelligent des poinçons

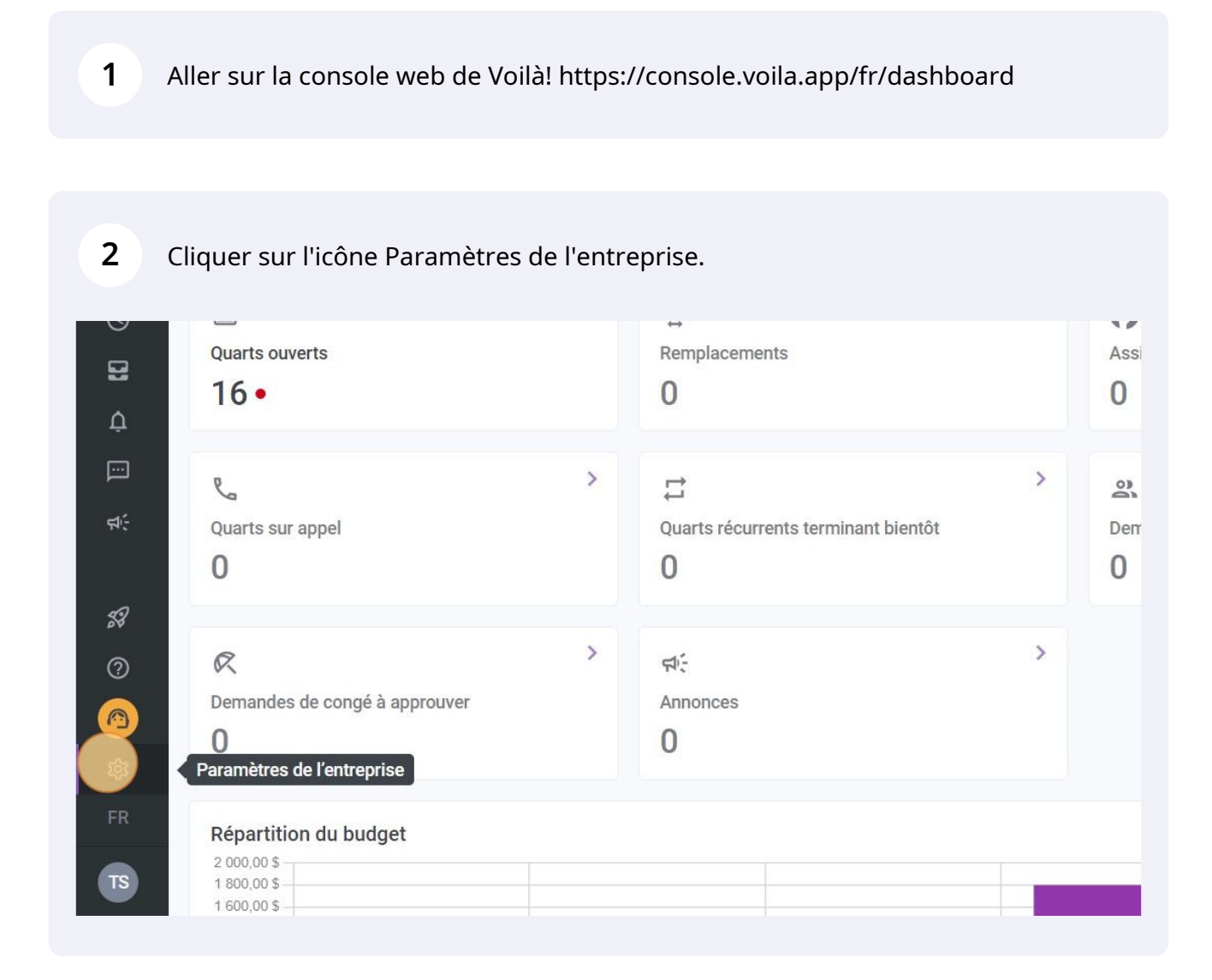

3

#### Sélectionner Temps et présence.

loyé peut modifier ses nibilités et si celles-ci doivent être puvées. Vous pouvez préciser les paramètres par équipe, position et/ou lieu à l'aide de permissions personnalisées.

#### iètres de paie

#### et congés

nétrer la période de paie, gérer vos de congés, la gestion des heures lémentaires et les primes de quarts.

# Temps et présence

Configuration des feuilles de temps, des rappels d'approbation et des permissions de modification. Activer les poinçons Web et mobile pour des équipes, lieux et positions spécifiques et définir les règles de validation des entrées pointées.

#### on de votre compte

### 4 Aller dans la section Paramètres des entrées de temps.

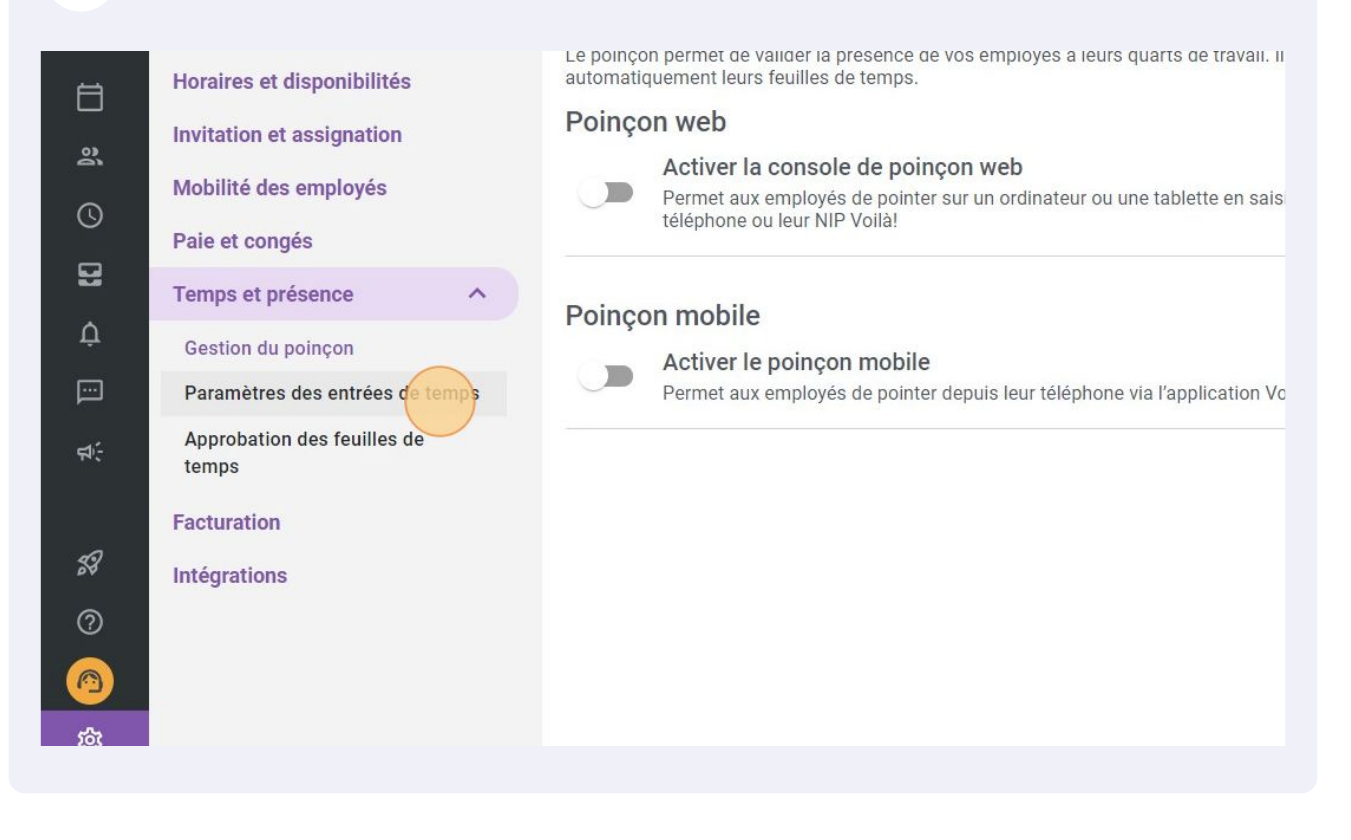

# Cliquer sur la commande Ajustement automatique des poinçons d'entrée et de sortie pour activer le paramètre.

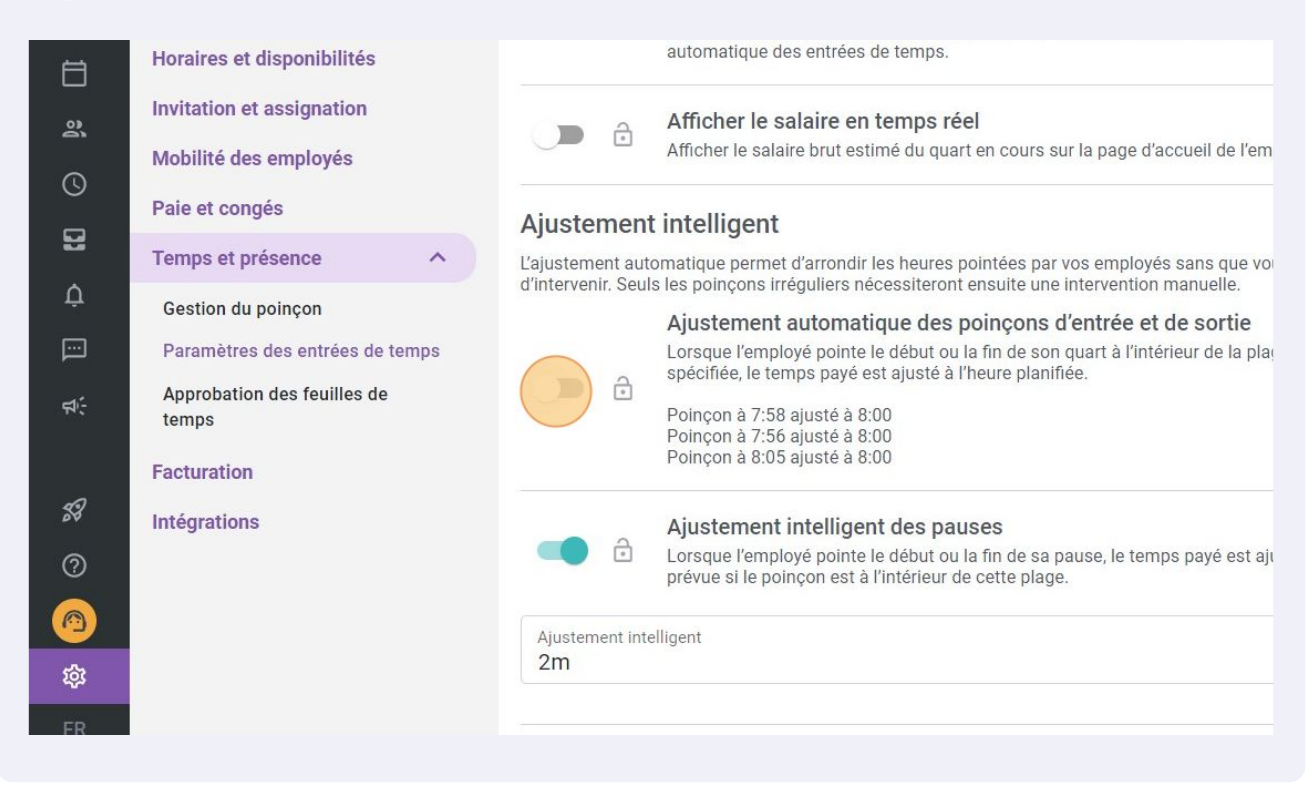

### Cliquer sur la barre Ajustement intelligent.

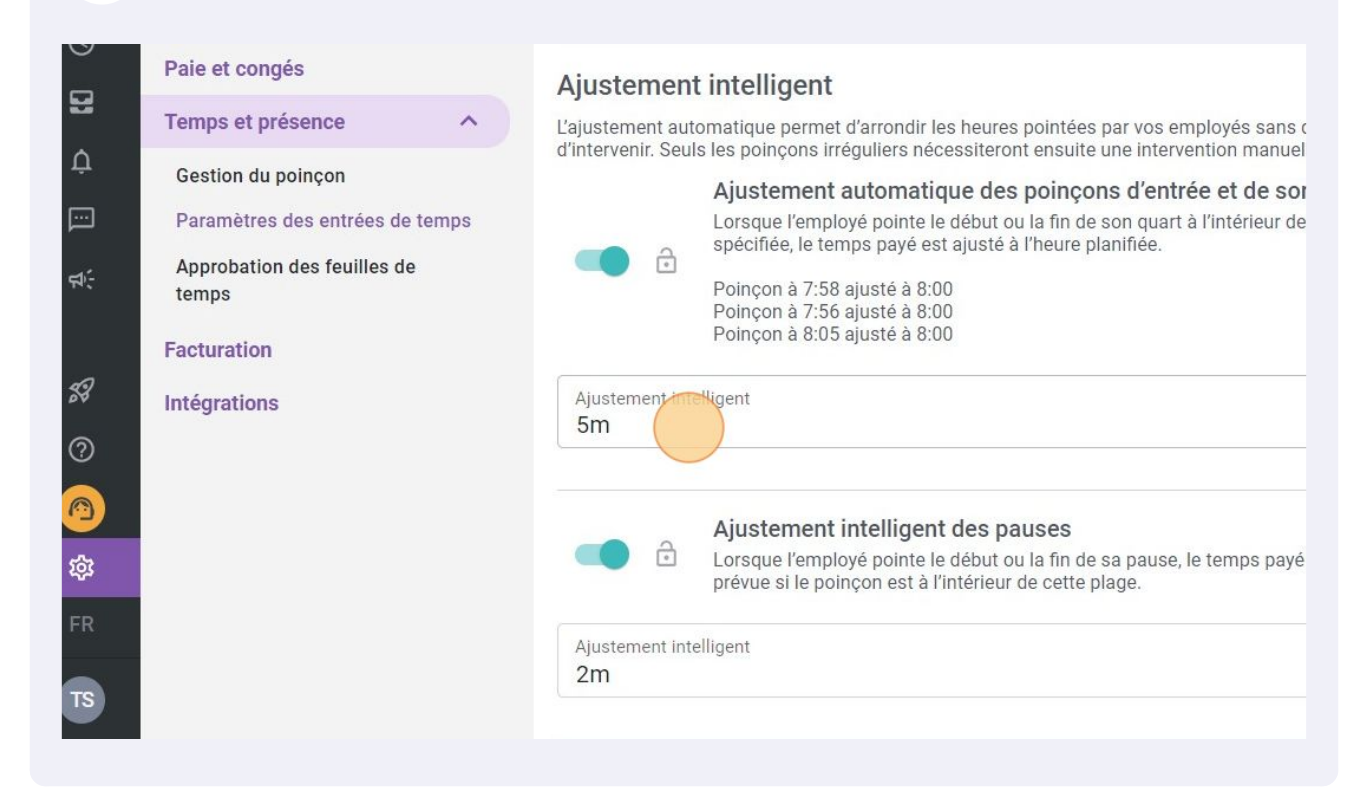

## 7 Sélectionner le temps désiré pour l'ajustement intelligent des poinçons.

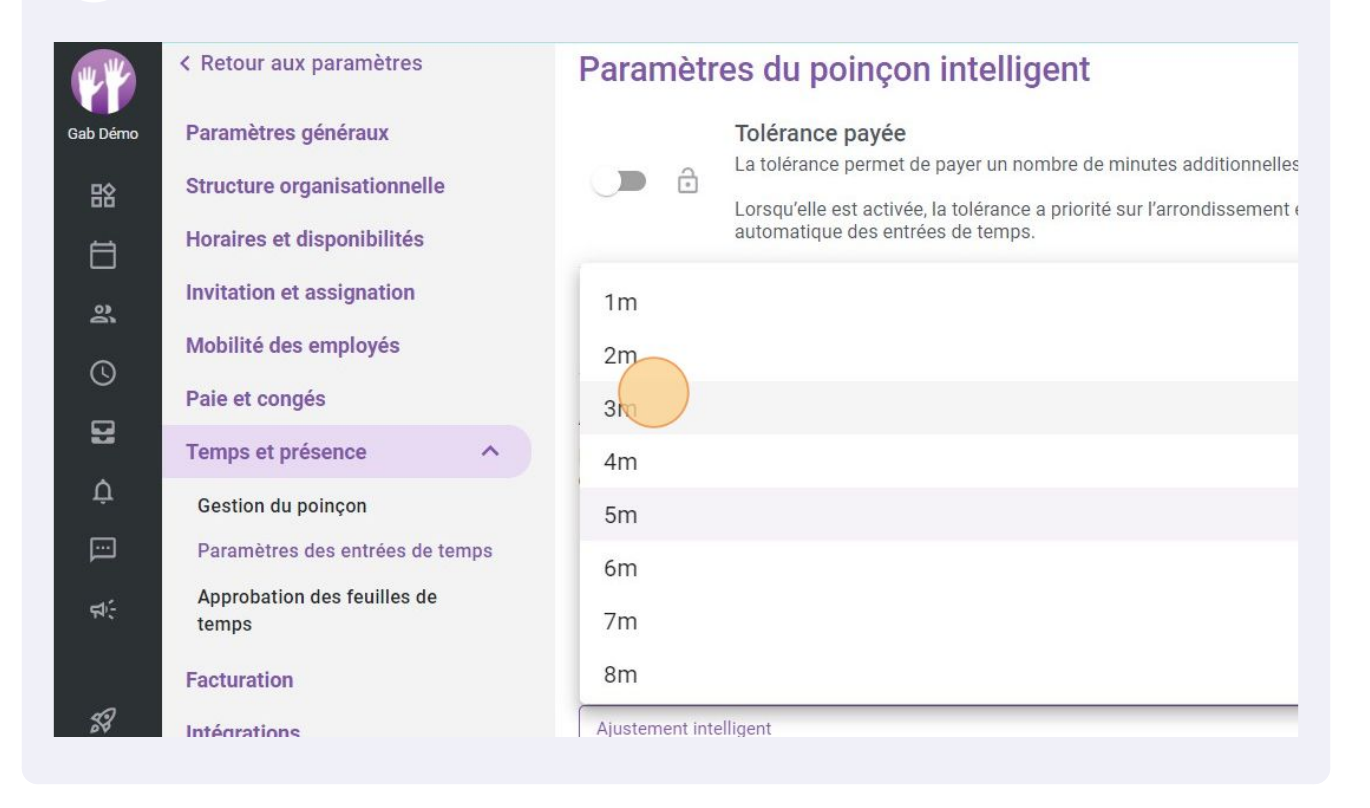